| Document#:    | 01            |
|---------------|---------------|
| Revision#:    | 01            |
| Release Date: | July 30, 2019 |

1. Choose Find a room on the left hand side to get started. Set your duration (maximum of 2 hours) and select the range of time in the day that your booking can occur.

| <u> +Home</u>      | Portal - Home > Find a Koo                                                     | om                   |                         |                         |   |
|--------------------|--------------------------------------------------------------------------------|----------------------|-------------------------|-------------------------|---|
| My Bookings        | FIND A ROOM                                                                    |                      |                         |                         |   |
| →Requests          | 📄 Request Criteria                                                             |                      |                         |                         |   |
| My Requests        | Request Type:                                                                  | All Meeting Spaces 🔻 | Optional                |                         |   |
| <u>Find a Room</u> | Location:                                                                      | All                  | T                       | Use additional criteria | J |
|                    | 2<br>Puration:<br>00:30 ▼<br>Between:<br>10:30 AM ▼ and 11:<br>Verify Calendar | Dura<br>not ex       | tion must<br>ceed 02:00 |                         |   |

*Figure 1. You can set a duration anywhere from 30 minutes to 2 hours and change your between hours to see multiple possible time slots.* 

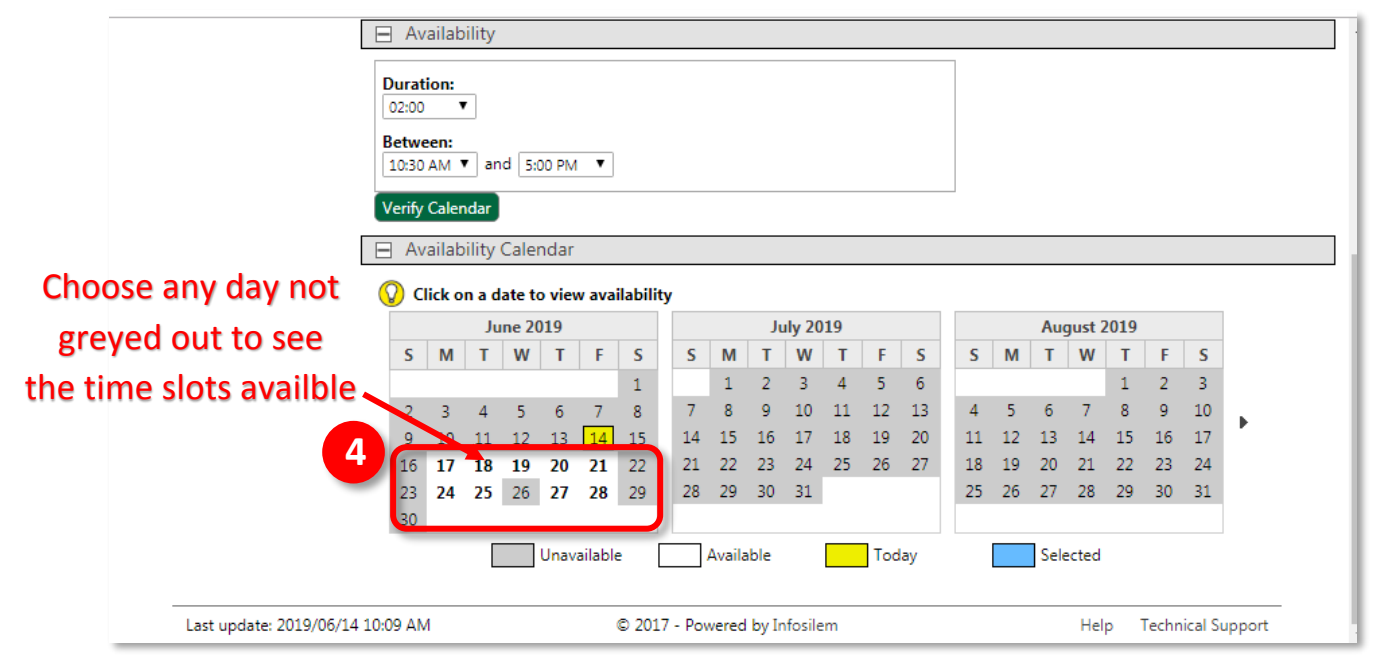

#### 2. Choose a date to see the available rooms and times for that day.

Figure 2. Select an available day for your booking request

| Document#:    | 01            |
|---------------|---------------|
| Revision#:    | 01            |
| Release Date: | July 30, 2019 |

### TIS – Task Information Sheet BOOKIT@Fleming How to Request a Room Booking

### 3. Choose your preferred room by clicking anywhere on the row as shown in the red box below.

| 9 10 11 12<br>16 17 18 19<br>23 24 25 26<br>30 | 2     13     14     15 <b>20 21</b> 22       5 <b>27 28</b> 29 | 14         15         16         17           21         22         23         24           28         29         30         31 | 18 19 20<br>25 26 27   | 11 12 13 14<br>18 19 20 21<br>25 26 27 28 | 15     16     17       22     23     24       29     30     31 | Þ         |
|------------------------------------------------|----------------------------------------------------------------|----------------------------------------------------------------------------------------------------|------------------------|-------------------------------------------|----------------------------------------------------------------|-----------|
|                                                | Unavailable                                                    | Available                                                                                                    | Today                  | Selecte                                   | d                                                              |           |
| Available Roor                                 | ns Requiring App                                               | proval                                                                                                    |                        |                                           |                                                                |           |
| □ 10:30 AM (4                                  | rooms)                                                         |                                                                                                    |                        |                                           |                                                                |           |
| O Click on a rov                               | v to select a room                                             |                                                                                                    |                        |                                           |                                                                |           |
|                                                |                                                                | I                                                                                                    | <b>∢</b> 1 /1 <b>)</b> | I Show                                    | : 30 V Search:                                                 |           |
| Building                                       | Room                                                           | Description                                                                                                    | Room Type              | Capacity                                  | Detail                                                         | Calendar  |
| BREALEY TRADES                                 | Click Anyw                                                     | /heating Boom<br>/heating Withi<br>and computer                                                                                 | n This Area            | 8                                         | Detail                                                         |           |
| BREALEY TRADES                                 | D1129.7                                                        | Meeting Room -<br>Wall mount TV<br>and computer                                                                                 | MEET                   | 8                                         | Detail                                                         |           |
| BREALEY TRADES                                 | D1129.8                                                        | Meeting Room -<br>Wall mount TV<br>and computer                                                                                 | MEET                   | 8                                         | Detail                                                         |           |
| BREALEY TRADES                                 | D1129.9                                                        | Meeting Room -<br>Wall mount TV<br>and computer                                                                                 | MEET                   | 8                                         | Detail                                                         |           |
|                                                |                                                                |                                                                                                    |                        |                                           |                                                                | 4 records |
|                                                |                                                                |                                                                                                    |                        |                                           |                                                                |           |

Figure 3. You can see aditional room details or photos by Clicking on "Detail", or click a calendar icon to see other bookings or choose a different day or time.

#### 4. Click "Proceed" to confirm your room choice.

| ns)                                                           |                                                                                                    |                                                                                                    |                                                                                                    |                                                                                                    |                                                                                                    |
|---------------------------------------------------------------|----------------------------------------------------------------------------------------------------|----------------------------------------------------------------------------------------------------|----------------------------------------------------------------------------------------------------|----------------------------------------------------------------------------------------------------|----------------------------------------------------------------------------------------------------|
| o select a room                                               |                                                                                                    |                                                                                                    |                                                                                                    |                                                                                                    |                                                                                                    |
|                                                               | М                                                                                                   | ↓ 1 /1 ▶ ▶                                                                                                    | Show:                                                                                                    | 30 🔻 Search:                                                                                                    |                                                                                                    |
| oom                                                           | Description                                                                                         | Room Type                                                                                                    | Capacity                                                                                                    | Detail                                                                                                    | Calendar                                                                                                    |
|                                                               |                                                                                                    |                                                                                                    | ×                                                                                                    | Detail                                                                                                    |                                                                                                    |
| u are about to subm<br>om: 1 KT D1129.8<br>u must complete th | nit a request.<br>e request informatic                                                              | on page to confirm t                                                                                                    | he request.                                                                                                    | Detail                                                                                                    |                                                                                                    |
| 6                                                             | Proceed Cance<br>Wall mount TV<br>and computer                                                      | )                                                                                                    |                                                                                                    | Detail                                                                                                    |                                                                                                    |
| 1129.8                                                        | Meeting Room -<br>Wall mount TV<br>and computer                                                     | MEET                                                                                                    | 8                                                                                                    | Detail                                                                                                    |                                                                                                    |
| 1129.9                                                        | Meeting Room -<br>Wall mount TV<br>and computer                                                     | MEET                                                                                                    | 8                                                                                                    | Detail                                                                                                    |                                                                                                    |
|                                                               | select a room<br>oom<br>are about to subnom: 1 KT D1129.8<br>a must complete th<br>1129.8<br>1129.9 | select a room  select a room  Description  are about to submit a request. are in KT D1129.8  a must complete the request informatic  Froceed  Cance Wall mount TV and computer  1129.8  Meeting Room - Wall mount TV and computer  1129.9  Meeting Room - Wall mount TV and computer | is select a room         is select a room         Description         Room         Description         Room         Description         Room         Description         Room         Description         Room         Description         Room         Description         Room         Description         Room         Description         Room         Cancel         Wall mount TV<br>and computer         1129.9         Meeting Room -<br>Wall mount TV<br>and computer         1129.9         Meeting Room -<br>Wall mount TV<br>and computer | iselect a room         iselect a room         Description         Room Type         Capacity         Image: Strain Strain Strai | iselect a room         iselect a room         Description         Room Type         Capacity         Detail         Detail |

Figure 4. If you click by accident hit the X or cancel to choose a different room.

# Fleming College

| Document#:    | 01            |
|---------------|---------------|
| Revision#:    | 01            |
| Release Date: | July 30, 2019 |

## 5. Fill in any required fields and verify that your date and time are correct.

| Fleming (                                                                                  | College BOOKIT @ Fleming                           | Bookit Dcoumentation 🄅 - |
|--------------------------------------------------------------------------------------------|----------------------------------------------------|--------------------------|
| <ul> <li>Home<br/>My Bookings</li> <li>Requests<br/>My Requests<br/>Find a Room</li> </ul> | Portal - Home > Find a Room > Request Confirmation |                          |
| Last update: 2019/06                                                                       | /14 10:55 AM © 2017 - Powered by Infosilem         | Help Technical Support   |

Figure 5. You will not be able to submit your request until all required fields have been completed.

6. There may be different choices for "Description of Booking" depending on the room selected.

| Fleming Col                                                                                                    | ege BOOKIT @ Fleming                                                                                                    | Bookit Dcoumentation 🌣 - |
|----------------------------------------------------------------------------------------------------|----------------------------------------------------------------------------------------------------|--------------------------|
| <ul> <li>► <u>Home</u> Porta<br/>My Bookings RE</li> <li>■ Requests<br/>My Requests<br/>Find a Room</li> </ul> | - Home > Find a Room > Request Confirmation QUEST CONFIRMATION equest Information Request Type: Meeting Rooms - KTTC Number of Attendees: 4 Time Information Date: Start Time: End Time: Duration: 2019/06/20 9:30 AM 11:30 AM 02:00 Location Information Campus: Building: Room: Room Type: 1 KT D1129.8 (Details) MEET Other Information Description of Booking: |                          |
|                                                                                                    | Your request will be such<br>Physical Resources<br>Physical Resources<br>Submit<br>Submit<br>Submit<br>Submit                                                                                                    | ext.8000                 |
| Last update: 2019/06/14 10:5                                                                                   | AM © 2017 - Powered by Infosilem                                                                                                    | Help Technical Support   |

Figure 6. Some drop down fields once selected will reveal additional fields to enter data.

# **Fleming College**

# 7. You will receive a summary of your booking request by email after submitting. It will look similar to the following.

| Thank you for booking with BookIt@Fleming                                                                    |
|----------------------------------------------------------------------------------------------------|
| The following request has been submitted and shall be responded to same or next business day:                |
| Room Information: Sutherland Campus D1129.8                                                                  |
| Event Information:                                                                                           |
| STU-MEET-0001                                                                                                |
| Additional Information:                                                                                      |
| Description of Booking: Extra Curricular Group Meeting                                                       |
| Meeting Date(s): 2019-06-20 to 2019-06-20                                                                    |
| Day(s) of Week: Th                                                                                           |
| Start Time: 9:30 AM                                                                                          |
| End Time: 11:30 AM                                                                                           |
| Number of Attendees: 4                                                                                       |
| Due to the high volume of room booking requests, if you do not require the space please cancel your booking. |
| Thank you                                                                                                    |
|                                                                                                    |

8. Once approved you will receive another email confirmation as well as calendar attachment that will allow you to add the booking to your personal calendar in outlook or your phone.

|                 | Fri 26/07/2019 3:20 PM                                                               |   |
|-----------------|--------------------------------------------------------------------------------------|---|
|                 | BookIt@Fleming <noreply-bookit@flemingcollege.ca></noreply-bookit@flemingcollege.ca> |   |
|                 | Reservation created from Portal Request #LIB-STUDY-0011 has been approved            |   |
| То              |                                                                                      | , |
|                 |                                                                                      |   |
| Calenda<br>2 KB | r.ics 👻                                                                              |   |
|                 |                                                                                      |   |
|                 |                                                                                      | 4 |
| The reserv      | ation created from the following Portal Request has been approved:                   |   |
| Portal Req      | uest Number: LIB-STUDY-0011                                                          |   |
| Portal Req      | uest Description:                                                                    |   |
| Room Req        | uested: C1220.4                                                                      |   |
| Portal Req      | uest Type: Student Requests Brealey Library                                          |   |
| Reservatio      | n Start Date: 2019-07-26                                                             |   |
| Reservatio      | n Start Time: 3:30 PM                                                                |   |
| Reservatio      | n End Date: [[PortalRequestEntity.Reservation.EndDate]]                              |   |
| Reservatio      | n End Time: 4:00 PM                                                                  |   |
| Reservatio      | n Duration: 00:30                                                                    |   |
| Reservatio      | n Is Recurring: False                                                                |   |
| Reservatio      | n Recurrence Type:                                                                   |   |
| Reservatio      | n First Occurrence: 2019-07-26                                                       |   |
| Reservatio      | n Last Occurrence: 2019-07-26                                                        |   |
| Room Feat       | ures/Characteristics:                                                                |   |
| Comments        | :                                                                                    |   |
|                 |                                                                                      |   |

Figure 8. Sample of request approval messaging and calendar attachment.

Figure 7. Sample of request confirmation email messaging.